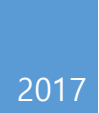

## Point of Sale System Manual

[T6] 김병식 김나연 강병성 김지우 1. 실행 방법 및 초기 상황

✓ posSystem.exe를 Cygwin 환경에서 실행시킵니다.

(원래는 버튼 센서로 포스기 전원을 제어해야 하지만 외부 기기로 취급하고 본 프로젝트 에서 고려할 사항이 아니라고 결정하였습니다. 즉 전원 버튼이 눌렸다고 가정합니다.)

- ✓ 포스기가 실행되면 고객용 화면과 캐셔 화면 두 가지가 콘솔 화면에 출력됩니다.
- ✓ 시작되면서 서버에(posSystem.exe를 실행한 디렉토리 내부) 재고 파일과 상품 관리 파일 이 생성됩니다.

| 0                                       | -/[2017SE_B]code_T6 | - <u> </u>                                                                                                    |
|-----------------------------------------|---------------------|----------------------------------------------------------------------------------------------------|
| Touch Screen                            | Customer Screen     | 이동 복사 삭제 이름 새                                                                                                    |
| SALE[0] REFUND[1] STOCK[2] TERMINATE[3] |                     | 기  위치 - 위치 - 바취기  플러    구성  시로 만    > > cygwin64 > home > [20175E,B]code_T6    이트  *    20171115_productbdt  20171115_ale_management.bd    © Ibitrary,c  main.c    © posSystem.exes  posSystem.exes    © posSystem.exes  posSystem.exes    © posSystem.exes  posSystem.exes    © posSystem.exes  posSystem.exes    © posSystem.exes  posSystem.exes    © posSystem.exes  posSystem.exes    © posSystem.exes  posSystem.exes    © posSystem.exes  posSystem.exes    © posSystem.exes  posSystem.exes    © posSystem.exes  posSystem.exes    © posSystem.exes  posSystem.exes    © posSystem.exes  posSystem.exes    © posSystem.exes  posSystem.exes    © posSystem.exes  posSystem.exes |

(빨간색 테두리 친 부분은 생성된 서버 파일 2가지를 의미함)

## 2. 판매를 해봅시다.

- ✓ 'command:' 부분에 0을 키보드로 입력합니다.
- ✓ 캐셔가 터치할 수 있는(실제로는 입력할 수 있는) 메뉴 부분이 '+, -, barcode'로 바뀝니
  다.

| Touch Screen |                          |                |  |  |  |  |
|--------------|--------------------------|----------------|--|--|--|--|
|              |                          |                |  |  |  |  |
|              |                          |                |  |  |  |  |
|              |                          |                |  |  |  |  |
|              |                          |                |  |  |  |  |
|              |                          |                |  |  |  |  |
|              |                          |                |  |  |  |  |
| ADD[+]       | MINUS[-]                 | BARCODE [code] |  |  |  |  |
| command:     |                          |                |  |  |  |  |
| **help** :   | if you stop this action, | enter 'quit'   |  |  |  |  |

- (1) 특정 상품의 수량을 ADD하고 싶은 경우
  - ✓ 'command:' 부분에 '+'를 키보드로 입력합니다.
  - ✓ 입력 부분이 'barcode : '로 바뀌면서 수량을 증가하고 싶은 상품의 바코드를 입력하라고 합니다. 수량을 증가시키고 싶은 상품의 바코드를 입력해주세요.
  - ✓ 입력 부분이 'volume : '로 바뀌면서 앞에서 지정한 상품의 개수를 입력하라고 합니다.

+ 수량은 초기에 100개로 맞춰져 있어서 100개를 넘어가면 에러가 발생하고 메시지를 보여줍니다. 그러나 하루가 지나서 상품 재고가 초기화된 후 환불을 했다고 합시다. 그렇다면 100개를 넘어가는 수량이 물론 발생할 수 있기 때문 에 포스기가 하루를 지난 시점에서 100개를 넘어가는 수량을 구매한다고 해 서 무조건 에러 상황으로 취급하지 않습니다. 에러 상황은 상품 재고보다 더 많은 상품의 수량을 요구했을 때 발생하는 것입니다.

|                       | Touc        | h Screen     |          |             |
|-----------------------|-------------|--------------|----------|-------------|
| amount : 16000        |             |              |          |             |
| product name<br>ramen | 1           | price<br>800 | 4        | count<br>20 |
| ADD[+]                | MINUS[-]    |              | BARCODE  | [code]      |
| command:              |             |              |          |             |
| **help** : if you s   | top this ac | tion, ente   | r 'quit' |             |

| Customer Screen       |   |              |   |             |  |  |  |
|-----------------------|---|--------------|---|-------------|--|--|--|
| amount : 16000        |   |              |   |             |  |  |  |
| product name<br>ramen | I | price<br>800 | I | count<br>20 |  |  |  |
|                       |   |              |   |             |  |  |  |

('+' → '101' → 20 을 입력한 경우, 해당 상품은 라면이고 라면을 20개 구입한다고 하였음)

- ✓ 판매를 완료하고 싶을 때에는 맨 밑줄에 보이는 것처럼 'command : '에 'quit'을 키보드로 입력해줍니다.
- ✓ 확실히 구매할 것인지를 확인합니다. 확실히 구매를 할 것이라면 'y'를, 고객
  의 갈대 같은 마음으로 구매를 하고 싶지 않다고 하면 'n'을 키보드로 입력
  해줍니다.

+ '만일 'n'을 입력했다면 이전까지 진행했던 상품 판매 상황을 취소하고 전 상태를 유지합니다.

| Touch Screen                                    |          |              |         |             |  |  |  |  |
|-------------------------------------------------|----------|--------------|---------|-------------|--|--|--|--|
| amount : 16000                                  |          |              |         |             |  |  |  |  |
| product nam<br>ramen                            | e        | price<br>800 | I       | count<br>20 |  |  |  |  |
| ADD[+]                                          | MINUS[-] |              | BARCODE | [code]      |  |  |  |  |
| [POS] Are you sure that you wnnna this?(y, n) : |          |              |         |             |  |  |  |  |

✓ 상품을 판매함이 확실하다면 고객이 지불할 돈을 입력하라고 합니다.
 'money:'에 돈을 amount보다 크거나 같은 금액을 키보드로 입력합니다.

+ amount보다 적은 돈을 입력할 경우 'Insufficient amount' 에러 메시지를 출력하고 다시 정상적인 돈을 입력하라고 합니다.

✓ 판매 영수증이 화면에 출력되고 실행파일이 있는 디렉토리에 판매 영수증 파일이 생성됩니다.

| Touch Screen                                                          |              |                                                                  | Customer | r Screen |       | 이동 복사 삭제 이름                                                                   |
|-----------------------------------------------------------------------|--------------|------------------------------------------------------------------|----------|----------|-------|-------------------------------------------------------------------------------|
| Nount : 16000<br>Nney : 18000<br>Nange : 2000<br>product name   price | count        | amount : 16000<br>money : 18000<br>change : 2000<br>product name | Ĩ        | price    | count | 기 위치 - 위치 - • 바꾸<br>구성<br>) ▶ cygwin64 ▶ home ▶ [201                          |
| ramen 800                                                             | 20           |                                                                  |          | 800      | 20    | 이름<br>20171115_product.txt<br>20171115_sale_managemen<br>20171123_product.txt |
| SALE[0] REFUND[1] STOCK[2]                                            | TERMINATE[3] | -                                                                |          |          |       | 20171123_sale_managemen                                                       |
| ommand:                                                               |              |                                                                  |          |          |       | b data.h                                                                      |
|                                                                       |              |                                                                  |          |          |       | C main.c                                                                      |
|                                                                       |              |                                                                  |          |          |       | DosSystem.dat                                                                 |
|                                                                       |              |                                                                  |          |          |       | I posSystem.exe                                                               |
|                                                                       |              |                                                                  |          |          |       | posSystem.exe.stackdump                                                       |
|                                                                       |              |                                                                  |          |          |       | យ៍ posTimer.h                                                                 |
|                                                                       |              |                                                                  |          |          |       | process.c                                                                     |
|                                                                       |              |                                                                  |          |          |       | sale_201711232051.txt                                                         |
|                                                                       |              |                                                                  |          |          |       | 📄 settle_20171123.txt                                                         |
|                                                                       |              |                                                                  |          |          |       | d timer.c                                                                     |

(판매 완료가 되어서 캐셔 화면과 고객용 화면에 판매 영수증이 출력되었고 디렉토리 내부에 영수증 파일이 생성됨)

(2) 특정 상품의 수량을 MINUS하고 싶은 경우

- ✓ 'command:' 부분에 '-'를 키보드로 입력합니다.
- ✓ 입력 부분이 'barcode : '로 바뀌면서 수량을 감소하고 싶은 상품의 바코드를

입력하라고 합니다. 수량을 감소시키고 싶은 상품의 바코드를 입력해주세요.

✓ 입력 부분이 'volume : '로 바뀌면서 앞에서 지정한 상품의 개수를 입력하라고 합니다.

+ 상품 판매 리스트에 추가되지도 않거나 존재해도 그만큼의 수량을 구매하 지 않은 경우인데 더 많이 감소하겠다고 할 경우를 에러 상황으로 간주하고 메시지를 출력합니다.

- ✓ 판매 완료 상황은 앞에서 설명함
- (3) 바코드로 상품을 상품 판매 리스트에 추가하고 싶은 경우
  - ✓ command : ' 부분에 상품 바코드를 키보드로 입력합니다.

+ 단, 바코드 값으로 상품이 입력되는 경우에는 수량은 1로 설정하였습니다. 상품 수량을 1개가 아닌 그 이상으로 변경하고 싶을 때에는 '+', '-'를 이용해주 세요.

- ✓ 판매 완료 상황은 앞에서 설명함
- ✓ 판매 완료 상황 전까지 (1)-(3)을 선택해서 상품을 상품 판매 리스트에 추가시켜주면 됩니다.
- 3. 환불을 해봅시다.
  - ✓ 초기 화면에서(홈 화면) 'command : '부분에 1을 입력해주세요.
  - ✓ 'receipt code : '라면서 영수증 번호를 입력하라고 하는데 영수증 파일 이름에 보면 'sale\_YYYYMMDDHHmm'중 YYYYMMDDHHmm을 입력하시면 됩니다.

+ 만일 유효하지 않은 영수증 번호(이미 환불된 영수증을 포함해서)가 입력되면 환불 이 취소되고 에러 메시지가 뜨면서 초기 화면으로 돌아갑니다.

✓ 유효한 영수증 번호를 입력했다면 환불을 정말 진행할 것인지 되묻는 메시지가 뜹니다.
 환불을 확실히 할 것이라면 'y'를, 그렇지 않으면 'n'을 입력해주세요.

+ 만일, 'n'을 입력했다면 환불 취소했다는 메시지가 뜨고 환불하기 전 상태로 돌아갑니다.

✓ 환불을 완료했다면 캐셔 스크린과 고객용 스크린에 환불 영수증 내역이 출력되고 실행
 파일이 있는 내부 디렉토리에 환불 영수증 파일이 생성됩니다.

| Touch                                                                                                    | Screen                 |                  | Cus                                                                                                    | tomer Screen           |                 |    | 이동 복사 삭제 이름 사                                                                                                    |
|----------------------------------------------------------------------------------------------------|------------------------|------------------|----------------------------------------------------------------------------------------------------|------------------------|-----------------|----|----------------------------------------------------------------------------------------------------|
| receipt code : 201711170207<br>date : 2017.11.17<br>product list - refund<br>refund : 6800<br>product name  <br>ramen<br>drink | price  <br>800<br>1200 | count.<br>7<br>1 | receipt code : 201711170207<br>date : 2017.11.17<br>product list - refund<br>refund : 680<br>product name  <br>ramen are<br>drink | price  <br>800<br>1200 | count<br>7<br>1 | 01 | 위치 - 위치 - • 바꾸기 폴더<br>구성<br>cygwin64 > home > [20175E.B]co<br>20171115_product.bt<br>20171115_sale_management.bt<br>20171115_product.bt                                                                         |
| SALE[0] REFUND[1]<br>command:                                                                                                  | STOCK[2] TE            | MINATE[3]        |                                                                                                    |                        |                 |    | 20171116_sale_management.txt<br>20171118_product.txt<br>20171118_sale_management.txt<br>datah<br>library.c<br>main.c<br>posSystem.exe<br>posSystem.exe<br>posSystem.exe<br>stackdump<br>posTimer.h<br>process.c |

(영수증 201711151503의 구매한 상품들을 환불한 상황임. 환불 영수증의 코드는 판매 영수증 번 호와 무관하고 환불 시각과 관련 있음)

4. 재고를 확인해봅시다.

- ✓ 초기 화면에서(홈 화면) 'command : '부분에 2을 입력해주세요.
- ✓ 현재 재고 상태를 캐셔 스크린에 출력해주고 실행파일이 있는 디렉토리에 재고 정보에 대한 파일을 생성합니다.

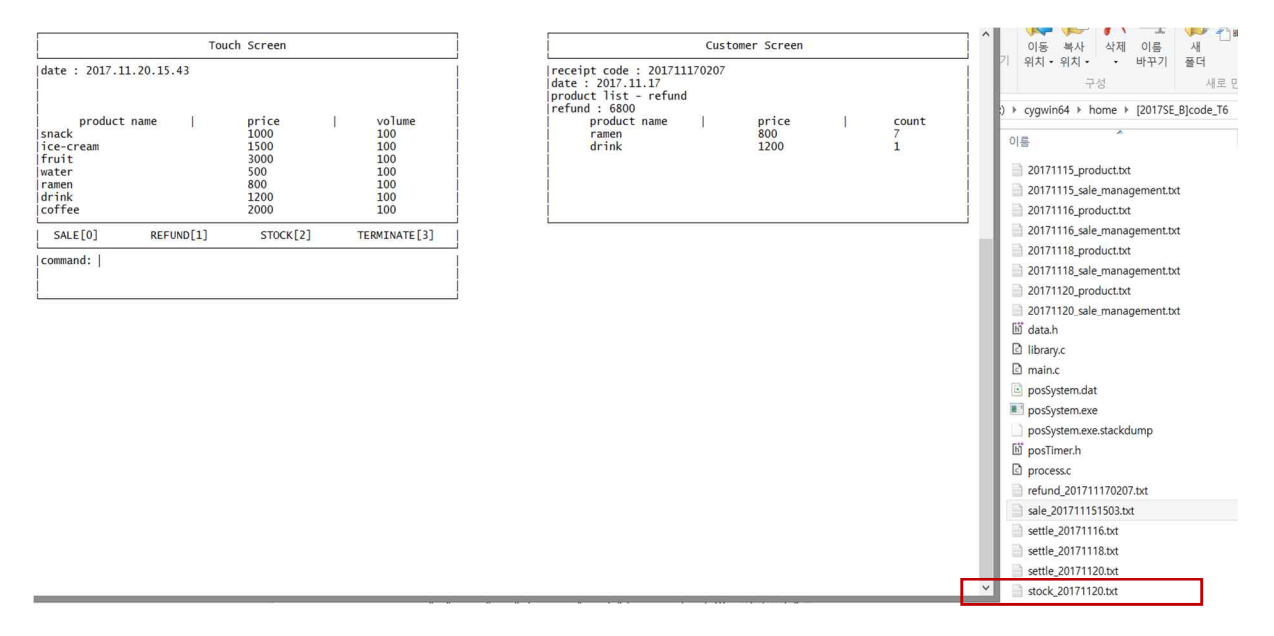

(재고 확인 버튼을 누르고 재고 관련 파일이 생성된 모습)

## 5. 정산을 해봅시다.

✓ 정산은 3분마다 자동으로 발생하여 재고 상태를 초기화 및 새로운 날짜의 서버 파일
 2가지를 실행파일이 있는 디렉토리에 생성합니다.

+ 그러나 정산을 해야 할 시각에 포스기의 상태가 홈 화면에 있어야 하고 판매/환불 동작을 수행하고 있는 경우는 그 동작을 수행하고 나서 정산을 해야 하기 때문에 정 확히 3분마다 settle\_YYYYMMDD.txt가 생성되지 않을 수 있습니다.

6. 종료를 해봅시다.

✓ 초기 화면(홈 화면)에서 'command : ' 부분에 3을 키보드로 입력해주세요.

- ✓ 그럼 포스기는 '종료...'라는 여운을 남기며 종료됩니다.
- 7. 이제 직접 해봅시다!